# Panduan Mencari Kod Aset/Kod Stok

1. Buka Sistem Pemantauan Pengurusan Aset melalui url :

http://asetspt2.mohe.gov.my/portalSpa/login.cfm

## 2. Klik pada KNOWLEDGEBASE

| in .          | the area and the second to    | 🔹 🔹 🧶 hearith-196323                   | * B Malkin                  | a +                                                                                                    |                                                               |                                                          |          |
|---------------|-------------------------------|----------------------------------------|-----------------------------|----------------------------------------------------------------------------------------------------|---------------------------------------------------------------|----------------------------------------------------------|----------|
| A 1000 (101)# | e   aetasti nebegés escortaio | nj/Najar) el Ma                        |                             |                                                                                                    |                                                               |                                                          | 8        |
| 254           | A Col                         |                                        | Sistem Pem<br>Kerajaan Mala | antauan Pengi<br><sup>ysia</sup>                                                                                                    | urusan Aset                                                   | Las maye                                                 |          |
| 1.814         |                               | A BURNE                                | 40110                       | PERSONALITAN                                                                                                    | 8641UAR                                                       | HUNT TURIN                                               | example) |
| 20            | See 2                         |                                        | Politeknik Melaka           |                                                                                                    | (ii)                                                          | Charter<br>Charter                                       | 22. Co   |
| X             | 53                            |                                        |                             | 22                                                                                                    |                                                               |                                                          | No star  |
| 2000 C        |                               |                                        | a <b>a</b>                  | March<br>Low Ph<br>Start Ph<br>Start Ph | tion<br>men hegynae fyrsa<br>neg ary barr lagn<br>as har Tays | <ul> <li>acontriction</li> <li>a pressing 200</li> </ul> |          |
| ÿ             |                               |                                        |                             |                                                                                                    | 10 Komolatila Kasadan M                                       | alexula 2015) uppis revesure, per Jey                    | STR.     |
| Clir R        | 11.531 20                     | 21 1 1 1 1 1 1 1 1 1 1 1 1 1 1 1 1 1 1 | A CONTRACTOR                | A TIME A                                                                                                    | A COLUMN A                                                    |                                                          |          |

3. Klik pada icon kamera bagi mencari kod aset/kod stok

| r case requiring manufacturing on                                                                                                    | PA                                                                                                    |                                                                                                    |                                                                                                    |                        |                                 |                              |  |  |
|----------------------------------------------------------------------------------------------------|----------------------------------------------------------------------------------------------------|----------------------------------------------------------------------------------------------------|----------------------------------------------------------------------------------------------------|------------------------|---------------------------------|------------------------------|--|--|
| ATACOG KLASITIKASI ASET 🛛 🕀 🕼                                                                                                    | CHINNIA C                                                                                                    |                                                                                                    |                                                                                                    |                        |                                 |                              |  |  |
| DERING REASTRONS STOK                                                                                                    |                                                                                                    | end and an end of the                                                                                                    | ar occi e con                                                                                                    |                        | E-market and the                | and a second second          |  |  |
| INT : TATISCARA INNOUNUMAN ASET ALDI                                                                                                    | SPA - ASET   Sister                                                                                                    | Pengurusan Aset A                                                                                                    | Ab adalah satu siste                                                                                                    | m pengurusan aset i    | bersepadu yang menggunakan      | teknologi web. Ia telah dibi |  |  |
|                                                                                                    | mengikut kaedah kan                                                                                                    | alan pengurusan ares                                                                                                    | Pekelling Perbendah                                                                                                    | aryant Dil. 5 Tahut 20 | 07 yang tikeluarkan oleh Kerter | terian Kewangan.             |  |  |
| The second remaind we struct                                                                                                    |                                                                                                    |                                                                                                    |                                                                                                    |                        |                                 |                              |  |  |
| eomati E                                                                                                    | ROMPONEN SPA                                                                                                    |                                                                                                    |                                                                                                    |                        |                                 |                              |  |  |
|                                                                                                    | KORPORTO JPA                                                                                                    |                                                                                                    |                                                                                                    |                        |                                 |                              |  |  |
|                                                                                                    |                                                                                                    |                                                                                                    |                                                                                                    |                        |                                 |                              |  |  |
|                                                                                                    | ALL STREET, STREET, STREET, STREET, STREET, STREET, STREET, STREET, STREET, STREET, STREET, STREET, STREET, ST                                                                                                    | Margan 1                                                                                                    | 100000                                                                                                    | and the second         | TAXABLE IN CONTRACTOR           |                              |  |  |
|                                                                                                    | Medial                                                                                                    | Medul                                                                                                    | Permittent                                                                                                    | Mandal                 | Principal                       |                              |  |  |
|                                                                                                    |                                                                                                    |                                                                                                    |                                                                                                    |                        |                                 |                              |  |  |
|                                                                                                    |                                                                                                    | 1                                                                                                    |                                                                                                    |                        |                                 |                              |  |  |
|                                                                                                    | Minhol                                                                                                    | idardai                                                                                                    | C MANAG                                                                                                    | Materia                | TTO Market 2                    |                              |  |  |
|                                                                                                    | Ferrinskid                                                                                                    | Presdaltacies                                                                                                    | Pargershere                                                                                                    | Laterat                | Refellerigets                   |                              |  |  |
|                                                                                                    |                                                                                                    |                                                                                                    |                                                                                                    | 1                      |                                 |                              |  |  |
|                                                                                                    | approximation of the                                                                                                    | Concerned.                                                                                                    | 2.570925                                                                                                    | Margaret 1             | A STREET STREET                 |                              |  |  |
|                                                                                                    | Mathi                                                                                                    | Model Darcody                                                                                                    | Revenue                                                                                                    | Burnah Selat           | kiloshii PET                    |                              |  |  |
|                                                                                                    |                                                                                                    |                                                                                                    |                                                                                                    |                        |                                 |                              |  |  |
|                                                                                                    |                                                                                                    |                                                                                                    |                                                                                                    |                        |                                 |                              |  |  |
|                                                                                                    | OBJEKTIE SPA                                                                                                    |                                                                                                    |                                                                                                    |                        |                                 |                              |  |  |
|                                                                                                    | A A A A A A A A A A A A A A A A A A A                                                                                                    | Kenzentingkathen kuelt pergenasen der pergenasen                                                                                                    |                                                                                                    |                        |                                 |                              |  |  |
|                                                                                                    | · Nergertingkation kur                                                                                                    | its pengunyaen dan peng                                                                                                    | y-48875                                                                                                    |                        |                                 |                              |  |  |
|                                                                                                    | Kengertingkallian kui     Kenigudkan Satem A                                                                                                    | Pa pengunyaan dan peng<br>Id yang seragam.                                                                                                    |                                                                                                    |                        |                                 |                              |  |  |
|                                                                                                    | Mangartingkathan kui     Henugudkan Sutem ki     Teningkathan Kuiten ki                                                                                                    | ift pengunusen dan peng<br>id yang seragam,<br>udit (Delemen atau Luara                                                                                                    | a)                                                                                                    |                        |                                 |                              |  |  |
|                                                                                                    | <ul> <li>Mangertingkatkan kun</li> <li>Haungudkan Sutam K</li> <li>Haningkatkan Kudit a</li> <li>Hanimatkan masa per</li> </ul>                                                                                                    | Att pengunyaan dan peng<br>Id yang seragam,<br>Judit (Delemen atas) Luara<br>Igunyaan asat                                                                                                    | a)                                                                                                    |                        |                                 |                              |  |  |
|                                                                                                    | Kangeringkalen kun     Hengeden Sater K     Hengeden Sater K     Hengeden sollten     Hengeden sollten                                                                                                    | At pengunyaan dan peng<br>Id yang sengam,<br>Idah (Delemen atas, Luara<br>Igunyaan asat,<br>Ilah depat dilaku analaan d                                                                                                    | n)<br>ergan 905 berharan.                                                                                                    |                        |                                 |                              |  |  |
|                                                                                                    | Margantingkatkan tuu     Manuguduan Sastern Ki     Manuguduan Sastern Ki     Manuguduan Sastern Ki     Manuguduan masa per     Makalan dan Remantisa     Manuguduan analisis     Manuguduan analisis                                                                                                    | At pengunyaan dan peng<br>di yang semgani<br>oht (Diraman atau juan<br>gunuan arat.<br>un dapat dirawanatan di<br>oht dara kualti kerja.                                                                                                    | elgañ 30% befatan.                                                                                                    |                        |                                 |                              |  |  |
|                                                                                                    | Mangantingkatkan tua     Manganting Satawa 4     Manganting Satawa 4     Manganting Manga<br>Manganating Mangan<br>Manganting Manganting<br>Manganting Manganting<br>Manganting Manganting                                                                                                    | it pengunuan dan peng<br>di yang sengaini<br>wiki (Delaman atau Luora<br>gunuan asati<br>uni dapat dilakuanasan di<br>uni dan kualih kerja-<br>aan berata di dalam kepi                                                                                                    | n)<br>ergen teot bertaran.<br>wen yeng bala                                                                                             |                        |                                 |                              |  |  |
|                                                                                                    | Hengeringlation has     Hengedisc barren k     Hengedisc barren k     Hengedisc barren k     Hengelster make p     Hengelster meker     Hengelster provid     Hengelster provid                                                                                                    | if pergintain dar perg<br>d yang sengari,<br>ude (Delamar atau Luara<br>guruan pert<br>dapat disebuanakan d<br>niti dar kualti berja-<br>sen berata ti dalam kepi                                                                                                    | n)<br>nigan 300 barkasan.<br>saan yang bala                                                                                             |                        |                                 |                              |  |  |
|                                                                                                    | Managertingkaftaan kaa<br>Howayachan Statem Ki<br>Howayachan Statem Ki<br>Hacinardaan Statem Ki<br>Hacinardaan Statemarka<br>Konsakatikan saat langa<br>FAEDAH SPA                                                                                                    | ils pergunsen den perg<br>dy yang sengam.<br>und (Delanne de. Luna<br>gynnam met.<br>an dapat diseksenskan d<br>und den Luad) bege<br>an berada di dalam kept                                                                                                    | n)<br>ergan hetet barragan<br>aan yang bark                                                                                             |                        |                                 |                              |  |  |
|                                                                                                    | Mangertingkaffasi kan     Honopathan Satari K     Honopathan Satari K     Honopathan Satari K     Honopathan Satari K     Honopathan Satari K     Hanopathan Satari K      Hanopathan Satari K      FAEDAH SPA     Kantasi An Penentika                                                                                                    | In pergension der berg<br>di yang sengen:<br>di Unionen ober Loore<br>gestaar wet<br>an depte dissonnen di<br>hit der Looff kerge<br>an berda is dalen kept<br>an sent bilt behause.                                                                                                    | n)<br>ngar 1005 bertasak.<br>aan yang task                                                                                              |                        |                                 |                              |  |  |
|                                                                                                    | Norrestinglation has     Honopatian States 4     Honopatian States 4     Honopatian States 4     Honopatian States 4     Honopatian States 4     Honopatian States 4     Honopatian state large  FAEDAH SPA     Honopatian States 4     Honopatian     Honopatian     Honopatian     Honopatian                                                                                                    | In pergensien der beig<br>di yang einigen:<br>di Umeren etter, junie<br>optimiset anet,<br>an dispat diseuration d<br>ich der kaafte beige<br>an berete in dahen verd<br>an seist köllt behonen:<br>uit beige dergen kan gen                                                                                                    | n)<br>ngan 1655 berbasan<br>ban yang basis.<br>g meneluk.                                                                               |                        |                                 |                              |  |  |
|                                                                                                    | Vergestingkaften kan     Vergestingkaften kan     Vergestingkaften kan     Vergestingkaften kan     Vergestingkaften kan     Vergestingkaften kan     Vergestingkaften kan     Vergestingkaften kan     Vergestingkaften kan     Vergestingkaften kan     Vergestingkaften kan     Vergestingkaften kan     Vergestingkaften kan                                                                                                    | In pergunsion den berg<br>di yang sengan<br>di yang sengan<br>garatar aset<br>an dapat diskenatar di<br>int dan kualit lenga<br>aan benda di dalam kepi<br>aan aset kdi hiberbasen<br>ni kepia dengan kepian<br>matar aset                                                                                                    | ni<br>ni<br>mgan labit barkagan<br>naan yang bala<br>g munina,                                                                          |                        |                                 |                              |  |  |
|                                                                                                    | Managering latities has     Managering latities to     Managering latities to     Managering latities to     Managering latities and     Managering latities and     Managering latities and     Managering latities and     Managering latities     Managering latities     Managering latities     Managering latities     Managering latities     Managering latities     Managering latities     Managering latities     Managering latities                                                                                                    | He pergensien den bergin<br>di yang sengen:<br>und Diserver alles Lucar<br>garanen men<br>an dapat disersenann di<br>viti sen karal bergin<br>sen berste zi dalem verd<br>sen berste zi dalem verd<br>unt sest köllt behomm:<br>unt sest köllt behomm:<br>unt sest köllt behomm:<br>person perdi.                                                                                                    | n)<br>organ 1075 berkasak<br>asan yang balk<br>g menenak<br>gendelara kasi pibatan                                                      |                        |                                 |                              |  |  |
|                                                                                                    | Mangertingkaftan kan     Honoparlast Sattern Ki     Honoparlast Sattern Ki                                                                                                    | Ha pergunsion den bergi<br>() ong sengan.<br>obt (Delement alles Loare<br>garanter and<br>uit) den Auslit bergi<br>ant berdit disannean d<br>uit) den Auslit bergi<br>ant anset bij/h bertonen.<br>uit bergi dengan bes gen<br>rater wei.<br>gesten ongenunkt, part<br>g skilt entersetik dan be                                                                                                    | n)<br>nggar word berkargan<br>nggar word berkargan<br>gar menengan<br>g menengan<br>geregelen                                           |                        |                                 |                              |  |  |
| EXECUTION EXECUTION ANT ANYAN<br>Protect Education Medicana                                                                                                    | Kongeringkalter kan     Howayerland Staten K     Howayerland Staten K     Howayerland Staten K     Howayerland Staten K     Howayerland Staten K     Howayerland Staten K     Howayerland Staten K     Howayerland Staten K     Howayerland Staten     Howayerland Staten     Howayerland Staten     Howayerland Staten     Howayerland Staten     Howayerland Staten     Howayerland Staten     Howayerland Staten     Howayerland Staten                                                                                                    | In pergunaan dan benja<br>di di (tang sengan)<br>di di (tang sengan)<br>an dapat di sengan an-<br>an dapat di sengan an-<br>an benda di dalam keni<br>an benda di dalam keni<br>an sen benda di dalam keni<br>an sen benda di dalam keni<br>an pergenaan an pergenakan per<br>nater seni.<br>pakan pengenakan perjenakan per<br>terbar seni.                                                                                                    | ni<br>ni<br>mgan wold barkasan<br>wan yang basis<br>g menema,<br>genemia,<br>genemia,<br>genemia,<br>genetikan sand yabatan<br>mangala. |                        |                                 |                              |  |  |
| EMELACIO ENCICIDADA ATT AVEM<br>Portectores Melassi<br>Respectores Anteres Anteres<br>Respectores Anteres Anteres<br>Respectores Anteres Anteres<br>Respectores Anteres Anteres<br>Respectores Anteres Anteres Anteres<br>Anteres Anteres An | Mangeringkallas kan     Mangeringkallas kan     Mangeringkallas kan     Mangeringkallas kan     Mangeringkallas kan     Mangelakkas kan     Mangelakkas kan     Mangelakkas satisfies     Mangelakkas satisfies     Mangelakkas satisfies     Mangelakkas kan     Mangelakkas kan     Man | A pergamben den bergi<br>di yang sempani<br>di yang sempani<br>yan dapat di suparatan di<br>un dapat di suparatan di<br>un dapat di suparatan di<br>un dapat di bergi<br>sen bergi di bergi<br>sen bergi di bergi<br>traper and<br>pelake, pengenukan pen<br>gi sehi sempa dipat peng<br>pelake, pengenukan pen<br>gi sehi sempa dipat pelakera<br>pelake, pengenukan peng<br>gi sehi sempa dipat pelakera<br>pelakera bergi dipat pelakera<br>pelakera bergi dipat pelakera bergi dipat pelakera<br>pelakera bergi dipat pelakera bergi dipat pelakera<br>pelakera bergi dipat pelakera bergi dipat pelakera bergi dipat pelakera<br>pelakera bergi dipat pelakera bergi dipat pelakera bergi dipat pelakera bergi dipat pelakera bergi dipat pelakera bergi dipat pelakera bergi dipat pelakera bergi dipat pelakera bergi dipat pelakera<br>p | ni<br>nijan kolt barkasa.<br>Isan yang bali,<br>is neurina,<br>pandalar akat jabatan<br>neapali.                                        |                        |                                 |                              |  |  |

### 4. Taipkan carian kod stok yang diperlukan

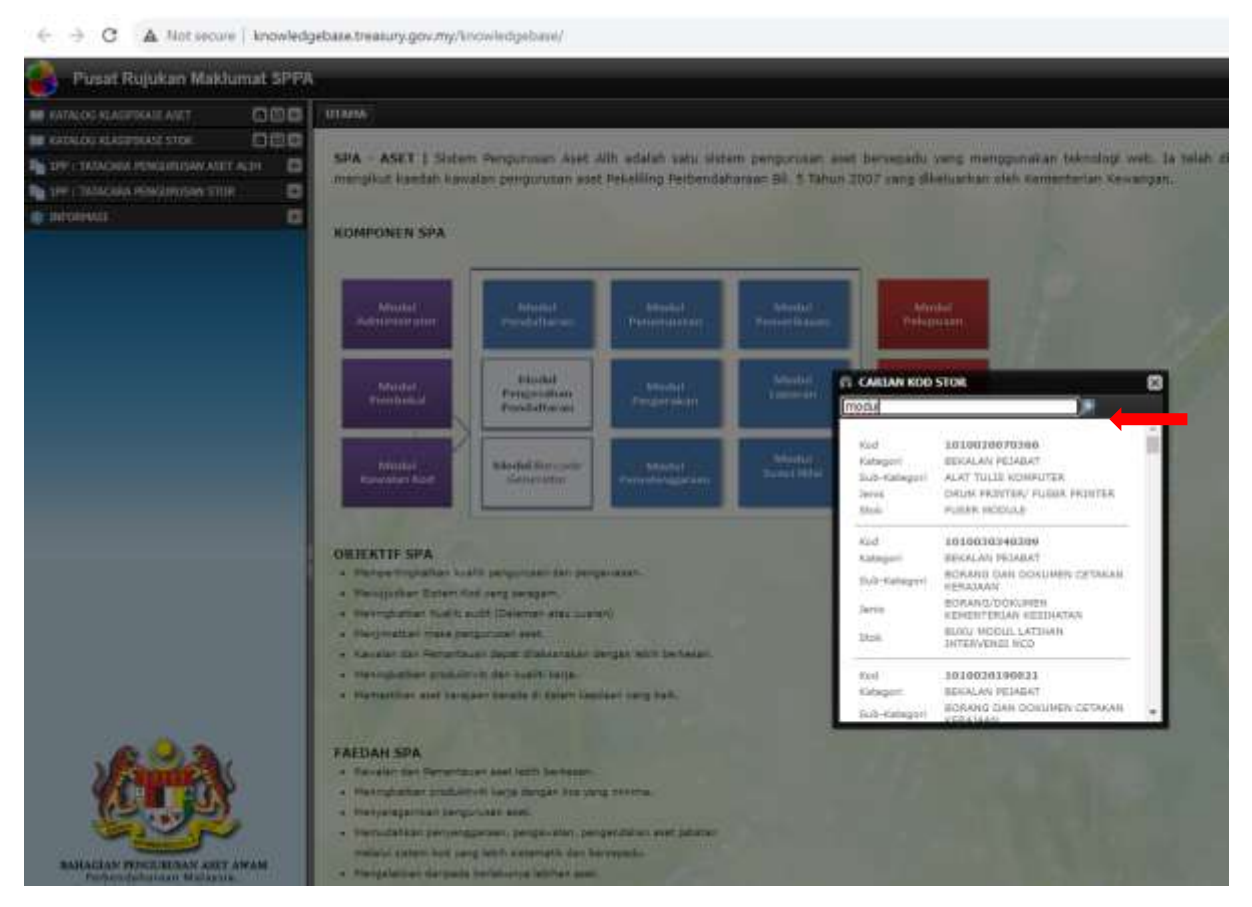

5. Jika kod stok yang dicari tiada, klik pada icon (+) dan cari klasifikasi yang sesuai6. Setelah menjumpai klasifikasi yang sesuai, scroll sehingga kod stok terakhir

| Pusat Rujukan Maklumat SPI | A                                                                                                    |  |
|----------------------------|----------------------------------------------------------------------------------------------------|--|
| ALOG KLASSFIKAST ASET      | UTAMA KATALOG KLASIFTKASI STOR: IDI 0                                                                                                    |  |
|                            |                                                                                                    |  |
|                            |                                                                                                    |  |
| 101                        | # 101 - BEKALAN PEJABAT - undefine                                                                                                    |  |
| BECALAN FEARAT             | I GOULT ALAT TALES FEARAT                                                                                                    |  |
|                            | - ALAT TULIS KOMPLITER                                                                                                    |  |
|                            | A 2003 BORANG DAN DONUMEN                                                                                                    |  |
|                            | I LEVI - BOWANG/KAO/BUKU SI                                                                                                    |  |
| 107                        | DOC - BORANG/RACIENCE SI                                                                                                    |  |
| BEKALAN DOMESTIK           |                                                                                                    |  |
|                            |                                                                                                    |  |
| 1920                       |                                                                                                    |  |
|                            |                                                                                                    |  |
|                            |                                                                                                    |  |
| 103                        |                                                                                                    |  |
| ACCESSION ROADS SETTION.   | a Conta - Rosana Concurren 144                                                                                                    |  |
| 30                         | CODEL - JABATAN REPUBLICATI                                                                                                    |  |
|                            | DIZ - BORANG DOKUMEN JAJ                                                                                                    |  |
|                            | CIDE3 - BORANG/DOKUMEN JAF                                                                                                    |  |
| 104                        | 3 DI 014 - BORANG/DOKLMEN 14/                                                                                                    |  |
| EEKA IN MAT SAN'S          | P 2015 - BORANG/DOKUMEN PIL                                                                                                    |  |
|                            | I DIS - BORANG/DOKUMEN KZ                                                                                                    |  |
|                            | + CIP17 - BORANG/ODKUMEN 3AI                                                                                                    |  |
|                            | BORANG/DOKUMEN HA                                                                                                    |  |
| <b>N</b>                   | CIP AMPLET/BUNU PANDUS                                                                                                    |  |
| I BERFLAN VELUBUTERAAN     | Citory - RANDLET SISTEM F                                                                                                    |  |
| 24                         | 502 - PAMPLET PUEAT KE                                                                                                    |  |
|                            | S DODS - RAMPLET RUMAH P                                                                                                    |  |
|                            | C DOG4 - BURU PANDUAN PE                                                                                                    |  |
|                            | GEDODS - BUNU PANDUAN PE                                                                                                    |  |
| 106                        | Caloboe - Buku Kexico Peric                                                                                                    |  |
| RENALANI MILADUL           | D007 - BUKU PANDUAN TV                                                                                                    |  |
|                            | DODE - BUKU PANDUAN TL                                                                                                    |  |
|                            | COOS - BROSUR SABATAN I                                                                                                    |  |
|                            | G DOID - HULETIN JABATAN                                                                                                    |  |
| 107                        | DOLL - BURDLANDAN TA                                                                                                    |  |
| REKALAN PERLIBUTAN DAN     | STOLE - ENDERINE -1 -                                                                                                    |  |
| Inclusional Contraction    | CONTRACTOR OF A                                                                                                    |  |
|                            | Contra - Netrola and ever                                                                                                    |  |
|                            |                                                                                                    |  |
| 100                        |                                                                                                    |  |
| LOB BEKALAN LIGATAN CAN    | CLOSIS - BUKU LAZOBAN WI                                                                                                    |  |
| FAMAAST                    | CONTRACTOR AND ADDRESS AND ADDRESS ADDRESS |  |
|                            |                                                                                                    |  |

7. Setelah menjumpai kod terakhir, wujudkan nombor kod stok baharu dalam Borang Permohonan Kod Baharu SPA/SPS (Lampiran 8)

| ← → C ▲ Not secure   knowle              | edgebase.treasury.gov.my/knowledgebase/                                                                                                    |  |
|------------------------------------------|----------------------------------------------------------------------------------------------------|--|
| 😫 Pusat Rujukan Maklumat SPI             | PA                                                                                                    |  |
| 🔛 KATALOG KLASIFIKASI ASET 🛛 🗎 🗐         | UTAMA KATALOG KLASIFIKASI STOK: 101                                                                                                    |  |
| KATALOG KLASIFIKASI STOK                 |                                                                                                    |  |
| 102<br>BEKALAN DOMESTIK                  | 0038 - LAPORAN AKTIVITI<br>0039 - HIMPUNAN SINOPE<br>0040 - STANDARD SOIL O<br>0041 - LAPORAN PELAKSA<br>0042 - DRAF MODUL PENG                                                                                                    |  |
| 103<br>BEKALAN BAHAN MENTAH              | 0044 - BUKU PELAN STRA'<br>0044 - BUKU PELAN STRA'<br>0045 - CREATING AND US<br>0046 - BROCHURE EASY T<br>0047 - BROCHURE WASTR<br>0048 - KOLEKSI PENULIS#                                                                                                    |  |
| 104<br>BEKALAN ALAT GANTI                | Image: Stress of the state of the stress of the stress |  |
| 105<br>BEKALAN KEJURUTERAAN              |                                                                                                    |  |
| 106<br>BEKALAN MAKMAL                    | 0061 - BUKU REKOD SEG4<br>0062 - BUKU LOG SK BAD<br>0063 - BUKU PSIKOLOGI E<br>0064 - BUKU PEMENTORAI<br>0065 - MODUL KEMAHIRAI                                                                                                    |  |
| 107<br>BEKALAN PERUBATAN DAN<br>HOSPITAL | © 0066 - MODUL LATHAN O<br>© 0067 - MODUL AROUND TI<br>□ 020 - BORANG/DOKUMEN LEI<br>□ 021 - BORANG/DOKUMEN KE<br>□ 022 - BORANG/DOKUMEN JAI                                                                                                    |  |
| 108<br>BEKALAN UBATAN DAN<br>FARMASI     | ▷         □         024 - BORANG/DOKUMEN JA!           ▷         □         025 - BORANG/DOKUMEN KE           □         □         026 - BORANG/DOKUMEN KE           □         □         027 - BORANG/DOKUMEN JA!                                                                                                    |  |

8. Lengkapkan Borang Permohonan Kod Baharu SPA/SPS (Lampiran 8) seperti di bawah. Masukkan gambar jika perlu dan emelkan kepada Unit Aset dan Stor untuk dipanjangkan permohonan kepada Unit Pengurusan Aset , KPT.

Alamat emel: <u>suhailah@polimelaka.edu.my</u> <u>noraini@polimelaka.edu.my</u> <u>nur\_rashidah@polimelaka.edu.my</u>

Sebarang pertanyaan atau kesulitan, boleh berhubung atau datang terus ke Unit Aset dan Stor untuk bantuan.

## 9. Contoh Borang Permohonan Kod Baharu SPA/SPS (Lampiran 8) yang lengkap

Lampiran 8 - Manual Pelaksanaan

#### BORANG PERMOHONAN KOD BARU (SPA/SPS)

| Maklumat Pe                                                                                                    | mohon             |                                                                                                |         |                               |  |              |          |          |        |  |
|----------------------------------------------------------------------------------------------------|-------------------|------------------------------------------------------------------------------------------------|---------|-------------------------------|--|--------------|----------|----------|--------|--|
| Nama NUR RASHIDAH BINTI SULA                                                                                                    |                   | MAN                                                                                            | No. Tel | 06-3376000                    |  |              |          |          |        |  |
| Organisasi                                                                                                    | POLITEKNIK MELAKA |                                                                                                | E-mail  | nur_rashidah@polimelaka.edu.m |  |              |          |          |        |  |
| Maklumat Ko                                                                                                    | d Baru Dipohon    |                                                                                                |         |                               |  |              |          |          |        |  |
| Cadangan Kategori                                                                                                    |                   | BEKALAN PEJABAT                                                                                |         |                               |  |              |          |          |        |  |
| Cadangan Sub Kategori<br>Cadangan Jenis (Nama)<br>Cadangan Dijadikan Aset Alih atau Stok<br>Cadangan KOD yang sesuai atau terhampir<br>Contoh;<br>Kategori (Kod – 002)<br>Sub Kategori (Kod – 004)<br>Jenis (Kod – 003)<br>atau<br>Stok (Kod – 006) Stok Item |                   | BORANG DAN DOKUMEN BERCETAK<br>MODUL TRANSFORMASI INSAN<br>STOK<br>1010030190068               |         |                               |  |              |          |          |        |  |
|                                                                                                    |                   |                                                                                                |         |                               |  | Keterangan A | set/Stok | BAHAN BE | RCETAK |  |
|                                                                                                    |                   |                                                                                                |         |                               |  | Jenama       |          |          |        |  |
|                                                                                                    |                   |                                                                                                |         |                               |  | Model        |          |          |        |  |
| Harga Pembelian (RM seunit)                                                                                                    |                   | RM33.30                                                                                        |         |                               |  |              |          |          |        |  |
| Unit Ukuran/Pengeluaran                                                                                                    |                   | SET                                                                                            |         |                               |  |              |          |          |        |  |
| Nama<br>Alamat Pembekal                                                                                                    |                   | KHIDMAT JAYA ENT. SDN. BHD<br>20, 22 JALAN KERAMBIT 5<br>BANDAR BARU SG. UDANG<br>76300 MELAKA |         |                               |  |              |          |          |        |  |
| No Tel, Pemb                                                                                                    | ekal              |                                                                                                |         |                               |  |              |          |          |        |  |
| Gambar                                                                                                    |                   |                                                                                                | 2       |                               |  |              |          |          |        |  |